# **Energy Force Search Features**

Last Modified on 10/31/2023 4:51 pm EDT

There are multiple ways to search for items in Energy Force. This article focuses on how to search for items on the *Customer Maintenance* screen. The search methods defined will work in any searchable field within Energy Force.

## Search by Account Number or Bill To

| File | e Edit      | Options Master  | Menu E | commerce Site Help         |                                                 |                |  |  |  |  |  |
|------|-------------|-----------------|--------|----------------------------|-------------------------------------------------|----------------|--|--|--|--|--|
| 0    | 2 🔻 🔼 📽 💹 📅 |                 |        |                            |                                                 |                |  |  |  |  |  |
|      | Div         | Customer Number |        | Bill To Name               | Address                                         | Phone ^        |  |  |  |  |  |
|      | 1           | 520549          |        | 520549 SMITH, ADAM & LINDA | 213 3RD AVE                                     | (406) 676-4206 |  |  |  |  |  |
|      | 1           | 701475          |        | 701475 SMITH, ALEX         | 1089 TAMMANY LANE                               | (406) 363-3151 |  |  |  |  |  |
|      | 1           | 406253          |        | 406253 SMITH, ARCHIE       | 1106 RIVERBEND RD                               | (406) 822-4324 |  |  |  |  |  |
|      |             |                 | _      |                            | and a star of a second star and star and stars. |                |  |  |  |  |  |

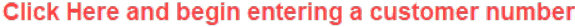

- 1. Select directly in a field under the column header titled Customer Number.
- 2. Begin typing the customer number. The system will begin to filter based on the numbers entered.
- 3. If an error is made when entering the account number, press the **Down Arrow** key or choose the next line to begin again.
- 4. If searching by Bill To, select in the Bill To column and follow steps 2 and 3.

### Search by Name

There are different methods that can be used to search for a customer by name.

| File Edit | Options Master Menu | Ecommerce Site Help  |      |                                                                                   |                |   |
|-----------|---------------------|----------------------|------|-----------------------------------------------------------------------------------|----------------|---|
| 🛍 🔻   [   | à i 🗳 🌠 📅           |                      |      |                                                                                   |                |   |
| Div       | Customer Number     | Bill To Name         |      | Address                                                                           | Phone          | ^ |
| 1         | 520549              | 520549 SMITH,ADAM &  | INDA | 213 3RD AVE                                                                       | (406) 676-4206 |   |
| 1         | 701475              | 701475 SMITH, ALEX   | ×    | 1089 TAMMANY LANE                                                                 | (406) 363-3151 |   |
| 1         | 406253              | 406253 SMITH, ARCHIE |      | 1106 RIVERBEND RD                                                                 | (406) 822-4324 |   |
|           |                     |                      |      | Click Here and begin entering Last Name, F<br>first name of the business account. | irst Name, or  |   |

The standard method to search for a customer is to search by Last Name, First Name or begin typing the first name of the business.

- 1. Select directly in a field under the column header titled Name.
- 2. Begin typing the last name of the customer or the first name of the business account. The system will begin to filter based on the characters being entered.
- 3. If an error is made when entering the account number, press the **Down Arrow** key or choose the next Name to begin again.

If searching by name and Last Name, First Name does not produce desired results, an alternative method for searching can be utilized based on column filters.

### Search by Column Header Filters

| File Edit | Options Master Menu | Ecommerce Site Help       | Click on the ar   | row            |
|-----------|---------------------|---------------------------|-------------------|----------------|
| Div C     | ustomer Number      | Bill To <mark>Name</mark> | Address           | Phone ^        |
| 1         | 520549              | 520549 SMITH,ADAM & LINDA | 213 3RD AVE       | (406) 676-4206 |
| 1         | 701475              | 701475 SMITH, ALEX        | 1089 TAMMANY LANE | (406) 363-3151 |
| 1         | 406253              | 406253 SMITH ARCHIE       | 1106 RIVERBEND RD | (406) 822-4324 |

- 1. Hover over the column header. By doing so, a small arrow will appear on the right side of the header.
- 2. Select the **Blue Arrow**. A drop-down list will display.
- 3. Select Custom Filter.
- 4. The Customer Filter screen defaults to *Contains*. This means the program will bring back any account that contains the name entered.

| 🖳 Custom Filter                                                          |          |    |      | ×  |
|--------------------------------------------------------------------------|----------|----|------|----|
| Show Rows Where a                                                        | ud:Name: |    |      |    |
| Contains 🗸                                                               |          |    |      |    |
| Contains<br>Is Equal To<br>Is Greater Than<br>Is Less Than<br>Is Between | 6        | ок | Cano | el |

- Contains Any account with the search word that has been entered will display (recommended).
- Is Equal To Results specific to what is entered display.
- Is Greater Than Search for values greater than what is entered.
- Is Less Than Search for values less than what is entered.
- Is Between Enter Starting and Ending Value and the system will bring back results.
- 5. Type in the last name of the customer or name of the business and select OK.

| 🖳 Custom Filter           | <b>•</b>                                |
|---------------------------|-----------------------------------------|
| Show Rows Where aud:Name: |                                         |
| Contains ~ SMITH          |                                         |
|                           |                                         |
| Case Sensitive            | OK Cancel                               |
|                           | ~~~~~~~~~~~~~~~~~~~~~~~~~~~~~~~~~~~~~~~ |

6. The *Customer Maintenance* screen will now only display accounts matching the entry made, narrowing the list down for selection.

| I<br>Q | ile Edit Options Master Menu Ecommerce Site Help |                |        |              |                        |                |   |  |  |
|--------|--------------------------------------------------|----------------|--------|--------------|------------------------|----------------|---|--|--|
|        | Div Cu                                           | istomer Number | Bill T | Name         | ☑ ▼ Address            | Phone          | ^ |  |  |
|        | 1                                                | 119144         | 119144 | SMITH,NATHAN | 33683 GARNET COURT     | (406) 244-6924 |   |  |  |
|        | 1                                                | 587147         | 587147 | SMITH,MONA   | 808 12TH AVENUE EAST   | (406) 883-4663 |   |  |  |
|        | 1                                                | 563676         | 563676 | SMITH, MILLY | 41904 ST MARYS LAKE RD | () -           |   |  |  |
|        | 4                                                | 704040         | 704040 |              |                        | (400) 004 4077 |   |  |  |

7. To turn off the filter, hover over the column header and select the **Blue Arrow** again. Uncheck the *Filter* 

method. This will return to all customer accounts in Energy Force.

• Exiting the Customer Maintenance screen and reopening will also turn the filter method off.

#### Search by Address or Phone Number

When searching by a billing address or phone number, it is important to note that the system requires specific

information to be entered. This means the phone number needs to be entered with an area code and addresses require house numbers.

- 1. Select in the field under the Address or Phone column header.
- 2. Begin typing the address or phone number.
- 3. The system will begin to filter automatically to display the account information entered.

If searching by an address or phone number does not produce the desired results, an alternative method for searching can be utilized based on filters as described above.

| Address      |                                                                       | Phone          |
|--------------|-----------------------------------------------------------------------|----------------|
| 100 S MAIN S | iT.                                                                   | (586) 493-9588 |
| 16675 MAIN S | STREET                                                                | (406) 529-2802 |
|              | e Custom Filter<br>Show Rows Where aud:Address:<br>Contains ✓ MAIN ST | ОК Сало        |

Using the filter method will allow searching without requiring a house number or specific information.

#### Search by Delivery Address

The ability to search by a customer delivery address rather than billing address also exists within the *Customer Maintenance* screen.

1. Select Tank Address located at the bottom of the screen.

| 1 🕢 🎼      | III III III III III III III III III II | 🗳 🎑 📅 🔤              |             |               |                            |          |          |                      |    |
|------------|----------------------------------------|----------------------|-------------|---------------|----------------------------|----------|----------|----------------------|----|
| Div Cus    | stomer Number                          | Bill To Name         |             |               | Address                    |          |          | Phone                | ^  |
| 1          | 520549                                 | 520549 SMITH,A       | DAM & LIN   | IDA           | 213 3RD AVE                |          |          | (406) 676-4206       |    |
| 1          | 701475                                 | 701475 SMITH,A       | LEX         |               | 1089 TAMMANY               | ' LANE   |          | (406) 363-3151       |    |
| 1          | 406253                                 | 406253 SMITH,A       | RCHIE       |               | 1106 RIVERBEN              | ID RD    |          | (406) 822-4324       |    |
| 1          | 709510                                 | 709510 SMITH,A       | RTHUR & .   | JUDITH        | 368 WYANT LAI              | VE       |          | (406) 375-9949       |    |
| 1          | 554261                                 | 554261 SMITH,B       | ARNABY      |               | 403 7TH AVE SV             | N        |          | (406) 260-1112       |    |
| 1          | 709388                                 | 709388 SMITH,C       | HAD         |               | 4032 WAKANTA               | NKA WAY  |          | (406) 777-1102       | ~  |
| ccounts Re | eceivable Address                      | & Information Budget | Information | Landlord Tank | Rent                       |          |          | Tank Info            |    |
|            | Credit I                               | Limit                | \$0.00      | Status        | Active                     | Date     | 00/00/00 | Credit Information   |    |
|            | Current Ba                             | lance                | \$0.00      |               | Inactive Reason Code       | 0 🔍      |          | Appliances           |    |
|            | 30 Day Ba                              | lance                | \$0.00      |               |                            |          |          | Contract Gas         |    |
|            | 60 Day Ba                              | lance                | \$0.00      |               | Turned Over To Collection  | No       |          | History Inquiry      |    |
|            | 90 Day Ba                              | lance                | \$0.00      |               | Number Of Tanks            | 1        |          | Purged Inquiry       |    |
|            | Total Bal                              | ance                 | \$0.00      |               | Sales XTD All Tanks        |          | \$0.00   | Tank Readings        |    |
| Call       | In History                             |                      |             | c             | Sallons Used YTD All Tanks |          | 0.00     | Efficiency           |    |
|            | Last Payment                           | Date                 | 00/00/00    |               | Safety Info Received Date  | 00/00/00 |          | Payment Arrangemen   | nt |
|            | Last Payment An                        | nount                | \$0.00      |               |                            |          |          | Tickler Information  | n  |
|            | Last Statement Ba                      | lance                | \$0.00      |               | ₽<br>₽                     |          |          | Meter/RTM Informatio | on |
|            | Last Statement                         | Date                 | 07/31/20    |               |                            |          |          | Print Information    |    |
|            | Alternate                              | e ID # SMIADA        |             |               |                            |          |          | Print Label          |    |
|            | 0                                      | OD                   |             |               |                            |          |          | Work Ordere          |    |
|            | C                                      |                      |             |               |                            |          |          | WORK Orders          |    |

2. Select in the Address field and begin typing the delivery address.

| 1<br>1<br>1<br>1 | 804482<br>803187<br>802853 | TYLER, KEVIN<br>MARCEAU, RICHARD |                  | P<br>P             | Home              | 123 B ST               | A |
|------------------|----------------------------|----------------------------------|------------------|--------------------|-------------------|------------------------|---|
| 1<br>1<br>1      | 803187<br>802853           |                                  |                  | Р                  | Home              | 122 CHIRMONIK COURT    |   |
| 1                | 802853                     | WEISENBURGER DUST                |                  |                    |                   | 123 CHIFWONK COOKT     | A |
| 1                |                            | WEISENBORGER, DOST               | N                | Р                  | Home              | 123 HAUSER DR          | Α |
|                  | 709061                     | HEYDEN, PETER                    |                  | Р                  | Home              | 123 LONE WOLF LANE     | А |
| 1                | 810717                     | CURTISS, BRAD & JEAN             | Click in the add | P                  | Home<br>field and | 123 MATTHEW LOOP RD    | А |
| 1                | 703926                     | BRACE, RON & ALICE               | begin typing th  | e <sup>P</sup> add | ress              | 123 MOUNTAIN GOAT ROAD | А |
| 1                | 779132                     | SAWMILL SALOON                   |                  | Р                  |                   | 123 N MAIN STREET      | А |
| 1                | 703113                     | REYNOSO, JACOB & MIC             | HELL             | Р                  | Home              | 123 POPHAM LANE        | А |
| 1                | 709744                     | WHITE, GARREN                    |                  | Р                  | Home              | 123 POPHAM LANE        | А |
| 1                | 403314                     | VIGUE, PETER & LINDA             |                  | Р                  |                   | 123 RACHEL RD          | А |
| 1                | 800187                     | BLAIR, DAVID                     |                  | Р                  | Home              | 123 RAINBOW CT         | А |
| 1                | 803117                     | DUSTIN, BETTY                    |                  | Р                  | Home              | 123 RIVERS EDGE        | А |
| 1                | 7801 <mark>1</mark> 4      | SCHMIDBAUER, HARRY               |                  | Р                  | Home              | 123 SIZER LANE         | А |
| 1                | 518975                     | CLONTZ, ELENA                    |                  | Р                  | Rent              | 123 WALL STREET        | А |
| 1                | 134936                     | MOOG, GRADY                      |                  | Р                  |                   | 12300 BUFFALO SPEEDWAY | А |
|                  | 704020                     |                                  |                  |                    |                   |                        | ٨ |

- Once the address is located, choose Select. This will return to the customer account on the Customer Maintenance screen.
- 4. Search filters can also be applied in this program. Please refer to the *Search By Column Header Filters* section above.

#### Search by Alternate ID

In some instances, the customer will have an Alternate ID that can be utilized to find an account. The *Alternate ID* is located in the lower section of the *Accounts Receivable* tab.

1. Select in the *Alternate ID* field and press **Ctrl+R** on the keyboard. The *Range* selection option will appear and defaults to look for *Alternate ID* field values that are *Equal To* the *Values* entered.

| A.4. 1        |                     |            |                    |               |                              |               |
|---------------|---------------------|------------|--------------------|---------------|------------------------------|---------------|
| Div Custon    | ner Number          | Bill To    | Name               |               | Address                      |               |
| 1             | 810633              | 810633     | AT & T FA-10139572 |               | 100 S MAIN ST                |               |
| 1             | 142604              | 142604     | BRANT, KEITH       |               | 16675 MAIN STRE              | ET            |
| 1             | 705009              | 705009     | CORVALLIS SCHOO    | L DISTRICT #1 | 1045 MAIN STREE              | T             |
| 1             | 370858              | 370858     | DOGZ & SUDZ        |               | 1803 MAIN ST E               |               |
| 1             | 703733              | 703733     | DOTSON             |               | 114 MAIN STREET              | ī             |
| 1             | 731505              | 731505     | FRANKLAND,NORM     | IAN           | 108 SOUTH MAIN               | STREET        |
|               |                     |            |                    |               |                              |               |
| Accounts Rece | ivable Address & I  | nformation | Budget Information | Landlord Tank | Rent                         |               |
|               | Credit Limi         | t          | \$0.00             | Status        | Active                       | Date 00/00/00 |
|               | Current Balanc      | e          | (918.24)           |               | Inactive Reason Code         | 0 🔍           |
|               | 30 Day Balanc       | e          | \$0.00             |               |                              |               |
|               | 60 Day Balanc       | e          | \$0.00             |               | Turned Over To Collection No |               |
|               | 90 Day Balanc       | e          | \$0.00             |               | Number Of Tanks              | 0             |
|               |                     | -          | (040.04)           |               | Total Balance all Accts      | (918.24)      |
|               | Total Balanc        | e          | (918.24)           |               | Sales YTD All Tanks          | \$0.00        |
| Call In F     | History             |            |                    | G             | allons Used YTD All Tanks    | 0.00          |
|               | Last Payment Dat    | e          | 06/23/20           |               | Safety Info Received Date    | 00/00/00      |
| L             | ast Payment Amour   | nt         | \$0.00             |               |                              |               |
| Las           | st Statement Balanc | e          | (918.24)           |               |                              |               |
|               |                     | -          | 07(24/20           |               |                              |               |
|               | Alternate ID        | BRAKE      |                    | Clic          | k in this field and p        | ress Ctrl+R   |

- The column range is based on where the cursor currently resides. Select the Drop-Down Arrow under Column to modify to a different area of the program as needed.
- 2. Enter the Alternate ID and select OK.

| 🖳 Rng                       |                 |                      |
|-----------------------------|-----------------|----------------------|
| Column                      | Filter Type     | Values               |
| aud:Alternate Id Nur $\sim$ | Equals to 🗸 🗸 🗸 | LECERI               |
|                             |                 |                      |
|                             |                 |                      |
|                             |                 |                      |
|                             |                 |                      |
| <b>→</b> >                  |                 |                      |
|                             |                 |                      |
|                             |                 |                      |
|                             |                 |                      |
|                             |                 |                      |
|                             |                 |                      |
|                             |                 |                      |
|                             |                 |                      |
|                             |                 |                      |
|                             |                 |                      |
|                             |                 |                      |
|                             |                 | Expression Cancel Ok |

3. The system will filter to display the account specified.

| Eil<br>Ma | ile <u>E</u> dit <u>O</u> ptions <u>M</u> aster Menu Ecommerce Site <u>H</u> elp<br>2 |                 |                                |                           |  |  |  |  |  |
|-----------|---------------------------------------------------------------------------------------|-----------------|--------------------------------|---------------------------|--|--|--|--|--|
|           | Div (                                                                                 | Customer Number | Bill To Name                   | Address                   |  |  |  |  |  |
|           | 1                                                                                     | 163614          | 163614 &ALICIALECHLEITNER,ERIC | 13471 HARPERS BRIDGE ROAD |  |  |  |  |  |
|           |                                                                                       |                 |                                |                           |  |  |  |  |  |
|           |                                                                                       |                 |                                |                           |  |  |  |  |  |

4. To exit the search, close the *Customer Maintenance* screen and reopen.